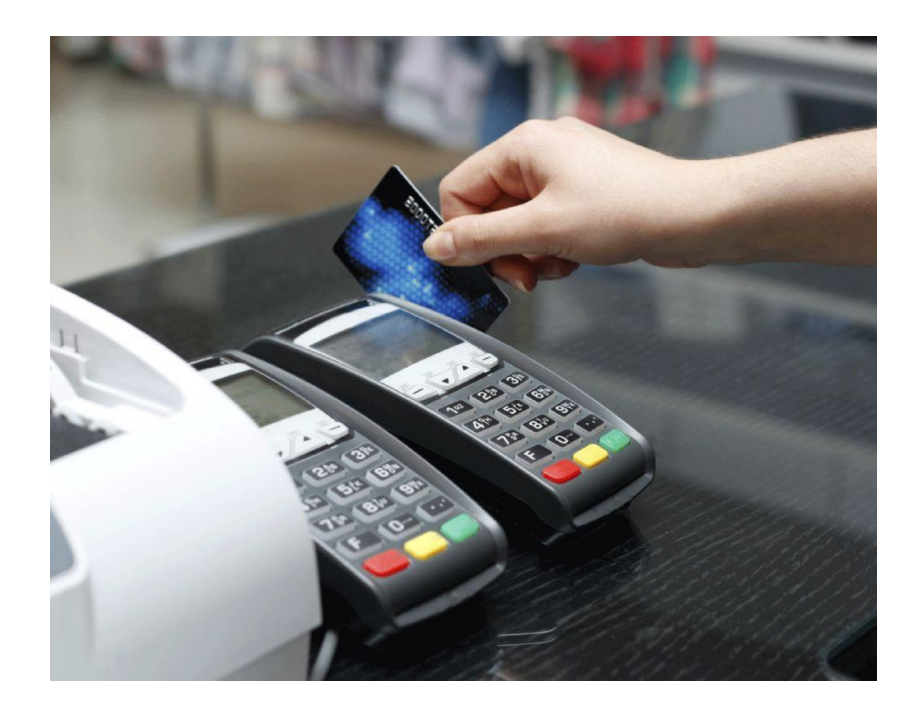

- 1- Ingresar a www.cpba.com.ar
- 2- En la solapa "IPIT/CAPACITACIÓN", seleccionar la opción "Guía de cursos".
- 3- Luego deberá seleccionar el bimestre correspondiente al inicio de la actividad:

Enero/Febrero Marzo/Abril Mayo/Junio Julio/Agosto Setiembre/Octubre Noviembre/Diciembre

- 4- En el siguiente paso debe elegir el curso que desea abonar.
- 5- A continuación encontrará el detalle de la capacitación con la leyenda "Inscribirse" la cual debe seleccionar (si ya se encuentra inscripto al curso debe ingresar de todas formas por esta opción).
- 6- Como último paso el sistema solicitará su usuario de CPBA On line (de no contar o recordar el mismo debe comunicarse con el sector Matrículas). Una vez logueado, transcurridos unos pocos segundos, encontrará la opción para inscribirse que deberá elegir para luego habilitar la opción "pagar". En caso de que ya tenga registrada la inscripción al curso correspondiente sólo verá la opción para efectuar el pago.